## How to execute crew disembarkation request (document)

After the crew disembarkation application is approved, the documentation will be transferred to the personnel workbench with execution authority according to the approval process node.

Users log in to the OLISS Web side , enter the workbench interface by default, click on "Workflow Task → Disembark Request-Execute", click on the target documentation to be executed, enter the disembarkation application details interface, and completes the relevant information of Replacement Crew Setting as needed (with \* required/ optional), and finally performs "Execution" or "Invalid "operation, can also be" Comment "or" More "

| €                                                                                                    | Q                                                                                                    |               | Workbench (28895)                                  | Vessel Mo         | nitor Find                 | Switching System <del>-</del> | Q* 53 en <del>-</del> ⊘ | <b>永</b> 孙红梅  |
|----------------------------------------------------------------------------------------------------|----------------------------------------------------------------------------------------------------|---------------|----------------------------------------------------|-------------------|----------------------------|-------------------------------|-------------------------|---------------|
| Г                                                                                                    | To-do List                                                                                                    |               |                                                    |                   |                            |                               |                         |               |
| E                                                                                                    | ↑<br>1、Users log in to the OLISS web side ,enter the workbench interface by default, click on "Workflow Task→Disembark Request- Execute" |               |                                                    |                   |                            |                               |                         |               |
| All (541) Due (5 Overdue (492) Reminders(44)                                                                                        |                                                                                                    |               |                                                    |                   |                            |                               |                         | All Vessels 🗸 |
| v                                                                                                    | Vorkflow Task (368)                                                                                                    |               |                                                    |                   |                            |                               |                         |               |
|                                                                                                    | Disembark Reques                                                                                                    | st—Execute(5) |                                                    |                   | for the second section.    |                               |                         |               |
|                                                                                                    |                                                                                                    |               |                                                    |                   |                            |                               |                         |               |
|                                                                                                    | varting lask(129)                                                                                                    |               |                                                    |                   |                            |                               |                         |               |
| l                                                                                                    |                                                                                                    |               |                                                    |                   |                            |                               |                         |               |
|                                                                                                    |                                                                                                    |               |                                                    |                   |                            |                               |                         |               |
| 1                                                                                                    | Disemberk Deguast Evenuts                                                                                                    |               |                                                    |                   |                            |                               |                         |               |
| ~                                                                                                    | Disembark Request—Execute                                                                                                    |               |                                                    |                   |                            |                               |                         |               |
|                                                                                                    |                                                                                                    |               |                                                    |                   |                            | Appl Date                     | Kauwarda Saarahing      | arch Rocat    |
|                                                                                                    |                                                                                                    | Аррі. Dale    | Keywords Searching                                 | Reset             |                            |                               |                         |               |
| N                                                                                                    | lo. Sign-off Apply No.                                                                                                    | Vessel 💌      | Rank 🔻                                             | Crew Name         | Sign-on Date               | Planned Sign-off Date         | Appl.Date               |               |
| 1                                                                                                    | DA-24102801                                                                                                    | LINK OCEAN 1  | Master                                             | 刘祥                | 2024-07-04                 | 2024-10-28 ~ 2024-10-31       | 2024-10-28              |               |
| 2                                                                                                    | DA-24091401                                                                                                    | LINK OCEAN 1  | Master                                             | 吕光晖               | 2024-07-04                 | 2024-09-14 ~ 2024-09-24       | 2024-09-14              |               |
| 3                                                                                                    | DA-24051404                                                                                                    | LINK OCEAN 1  | NO.1 Motorman                                      | 刘鹏                | 2023-09-14                 | 2024-05-14 ~ 2024-05-14       | 2024-05-14              |               |
| 4                                                                                                    | DA-24022601                                                                                                    | LINK OCEAN 1  | 3RD Engineer                                       | 李学刚               | 2023-08-15                 | 2024-02-26 ~ 2024-02-26       | 2024-02-26              |               |
| 5                                                                                                    | SA22120002                                                                                                    | LINK OCEAN 14 | Second Officer                                     | DW                | 2022-01-14                 | 2022-12-01 ~ 2022-12-01       | 2022-12-01              |               |
|                                                                                                    |                                                                                                    |               |                                                    |                   |                            |                               |                         |               |
| Sign-off Details (Executing)                                                                                                    |                                                                                                    |               |                                                    |                   |                            |                               |                         |               |
|                                                                                                    | Crew Disembark Request:DA-24102801                                                                                                    |               |                                                    |                   |                            |                               |                         |               |
|                                                                                                    | Vessel: LINK OCEAN 1                                                                                                    |               | Rank: Master                                       |                   |                            | Crew Name: 刘祥                 |                         |               |
| Appl.Date: 2024-10-28<br>Sign-on Date: 2024-07-04                                                                                   |                                                                                                    |               | ID: 3211831*********<br>Planned Sign-off Date: 202 | 4-10-28 ~ 2024-10 | -31                        | Contact Methods:              |                         |               |
| Sign-Off Reason: 12                                                                                                    |                                                                                                    |               |                                                    |                   |                            |                               |                         |               |
|                                                                                                    | Willing Come Back: Yes Estimated Next Sign-on Date:<br>Replacement Crew Setting                                                          |               |                                                    |                   |                            |                               |                         |               |
|                                                                                                    | Arrange Now     3. Complete the relevant information of replacement crew setting ( with * required/ optional) as needed                  |               |                                                    |                   |                            |                               |                         |               |
| No Replacement Crew *      Another the second to arrange crew to replace this position)  Replacement Crew *      Replacement Crew * |                                                                                                    |               |                                                    |                   |                            |                               |                         |               |
|                                                                                                    | Please select                                                                                                    |               |                                                    | Please enter      |                            |                               |                         |               |
|                                                                                                    | Planned Sign-On Date *                                                                                                    |               | Planned Sign-On Port                               |                   |                            |                               |                         |               |
|                                                                                                    | Please select                                                                                                    |               |                                                    | Please enter      |                            |                               |                         |               |
| <                                                                                                    | To reserve talents for disembarking personnel by posting the recruitment position synchronously? Post recruitment                        |               |                                                    |                   |                            |                               |                         | $\rightarrow$ |
|                                                                                                    |                                                                                                    |               |                                                    |                   |                            |                               |                         |               |
|                                                                                                    | Task Progress                                                                                                    | 4、            | Finally performs "Exec                             | ute" or "Inva     | alid" operation , can also | o be "Comment" or "More"      | Invalid Comment Ex      | ecute         |